## **Installer les services PC CADDIE**

## **Réinstaller les services**

Dans le site Service Manager cliquer sur le bouton "Nouveau"  $\rightarrow$  "Nouveau service via LNK".

- 1. Sélectionner le service souhaité dans la sélection de gauche.
- 2. Cliquer sur le bouton "Ajouter au gestionnaire de services".
- 3. Sélectionner le gestionnaire de services existant et confirmer avec OK

| knüpfung erstellen                                                                                                    |      |                                                                                                    |           | 3 |
|----------------------------------------------------------------------------------------------------|------|----------------------------------------------------------------------------------------------------|-----------|---|
|                                                                                                    |      |                                                                                                    | 🥜 anlegen |   |
| PC CADDIE                                                                                                    | 1    |                                                                                                    |           |   |
| PC CADDIE Kasse                                                                                                    |      | instanz der 606                                                                                                    | E Teoues  |   |
| PC CADDIE Restaurant                                                                                                    |      |                                                                                                    | Et 1=de   |   |
| PC CADDLE Intranel-Service                                                                                                    |      |                                                                                                    |           |   |
| PC CADDLE Kartantystem                                                                                                    |      | Diese verknupfungen erzeugen                                                                                                    | 0         |   |
| PC CADDIE Kartaniijsbam 1                                                                                                    |      | 🕑 Auf dem Desktop                                                                                                    |           |   |
| PC CADDIE Kartensystem 2                                                                                                    | . I. | E Im Startmens                                                                                                    |           |   |
| PC CADDIE Kartensystem 3                                                                                                    | /    | In Startmenu/Programme/PC CADDIE                                                                                                    |           |   |
| PC CADDLE Karlantystem 4                                                                                                    |      | P Schreitstart Leste                                                                                                    |           |   |
| PC CADDIE Kartansystem 3                                                                                                    |      | 📋 in Startment/Autostart                                                                                                    |           |   |
| PE CADDIE Unive-Service                                                                                                    |      |                                                                                                    |           |   |
| PC CADDIE Teleforsystem                                                                                                    |      | Anvanderußen feweigt zu verne gewählten.                                                                                                    |           |   |
| PC CADDIE Terminal-Server 1                                                                                                    |      |                                                                                                    |           |   |
| PC CADDIE Hotel-Interface                                                                                                    |      | Als Service box. Dienst installieren:                                                                                                    | /         |   |
| PC CADDIE Hotel-Nachtlauf                                                                                                    |      | <ul> <li>Als System-Service installeren</li> </ul>                                                                                                    |           |   |
|                                                                                                    |      | + Als System-Service enthemen                                                                                                    | 45        |   |
|                                                                                                    |      | + Dienot starten + Dienot by Scient                                                                                                    |           |   |
| Bolistra est                                                                                                    |      | + Diensse-Verweitungskonsole daren                                                                                                    | 0)        |   |
| Programm                                                                                                    |      | Service Manager                                                                                                    |           |   |
| Parameter                                                                                                    | -    | + Zu Service Manager hinzuflagen                                                                                                    |           |   |
| imm: 0                                                                                                    |      | TWATCH AND SERVICE STREET, STREET, STR |           |   |
| a second second s |      |                                                                                                    |           |   |

## **Reprendre les services**

- Macro "exm
- Ouvrir le dossier \SERVICES\

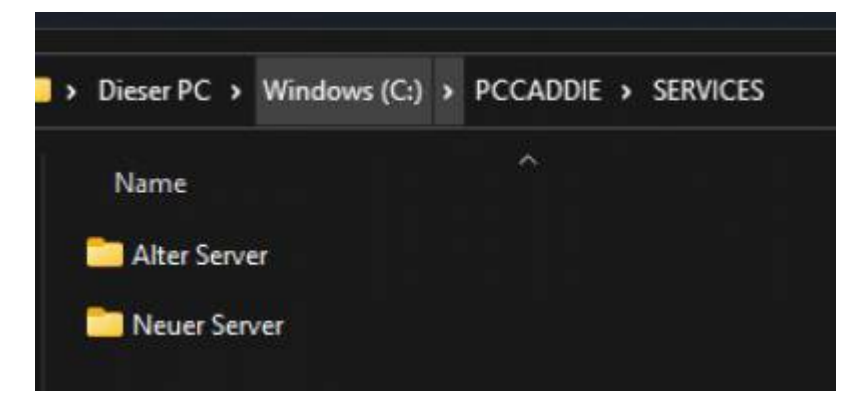

- 1. ouvrir le dossier avec l'ancien nom du serveur
- 2. sélectionner tout le contenu à l'exception du dossier \MANAGER\ et le couper

| <ul> <li>LogBackup</li> <li>Manager</li> <li>user_c1.20220307.150311.1.txt</li> <li>user_c1.20220307.150739.1.txt</li> <li>user_c1.20220307.150739.1.txt</li> <li>user_c1.1.txt</li> <li>user_c1.1.txt</li> <li>user_c1.1.txt</li> <li>user_c1.1.txt</li> <li>user_c1.1.txt</li> <li>user_c1.1.txt</li> <li>user_c2.1.txt</li> <li>user_c2.1.txt</li> <li>user_c2.1.txt</li> <li>user_c2.1.txt</li> <li>user_c2.1.txt</li> <li>user_c2.1.txt</li> <li>user_c2.1.txt</li> <li>user_c2.1.txt</li> <li>user_c2.1.txt</li> <li>user_c2.1.txt</li> <li>user_c2.1.txt</li> <li>user_c2.1.txt</li> <li>user_fs_gastro.20220128.111935.1.txt</li> <li>user_fs_gastro.20220128.1142047.1.txt</li> <li>user_fs_gastro.1.txt</li> <li>user_fs_gastro.1.txt</li> <li>user_fs_gastro.1.txt</li> <li>user_fs_gastro.1.txt</li> <li>user_fs_gastro.1.txt</li> <li>user_fs_gastro.1.txt</li> <li>user_fs_gastro.1.txt</li> <li>user_mail.20220317.095309.1.txt</li> <li>user_mail.20220317.095309.1.txt</li> <li>user_mail.1.txt</li> <li>user_mail.1.txt</li> </ul>                                                                                                    | Name     |                               |  |
|----------------------------------------------------------------------------------------------------|----------|-------------------------------|--|
| <ul> <li>Manager</li> <li>user_c1.20220307.150311.1.bt</li> <li>user_c1.20220307.150739.1.bt</li> <li>user_c1.20220307.150739.1.bt</li> <li>user_c1.1.bt</li> <li>user_c1.1.bt</li> <li>user_c2.1.bt</li> <li>user_c2.1.bt</li> <li>user_c2.1.bt</li> <li>user_fs_gastro.20220128.111935.1.bt</li> <li>user_fs_gastro.20220128.111935.1.bt</li> <li>user_fs_gastro.1.bt</li> <li>user_fs_gastro.1.bt</li> <li>user_fs_gastro.1.bt</li> <li>user_fs_gastro.3.bt</li> <li>user_fs_gastro.3.bt</li> <li>user_fs_gastro.3.bt</li> <li>user_fs_gastro.3.bt</li> <li>user_fs_gastro.3.bt</li> <li>user_fs_gastro.3.bt</li> <li>user_mail.20220317.095347.1.bt</li> <li>user_mail.1.bt</li> <li>user_mail.1.bt</li> </ul>                                                                                                    | CogBa    | ickup                         |  |
| <pre> i user_c1.20220307.150311.1.bxt i user_c1.20220307.150739.1.bxt i user_c1.1.bxt i user_c1.1.bxt i user_c1.1.bxt i user_c1.1.bxt i user_c2.1.bxt i user_c2.1.bxt i user_c2.1.bxt i user_c2.5.bxt i user_c2.5.bxt i user_f5_gastro.20220128.111935.1.bxt i user_f5_gastro.20220128.111935.1.bxt i user_f5_gastro.20220128.111935.1.bxt i user_f5_gastro.20220128.1142047.1.bxt i user_f5_gastro.20220128.142047.1.bxt i user_f5_gastro.1.bxt i user_f5_gastro.3.bxt i user_f5_gastro.3.bxt i user_f6_gastro.3.bxt i user_f6_gastro.3.bxt i u</pre> | 🚞 Mana   | ger                           |  |
| <ul> <li>wser_c1.20220307.150739.Lbxt</li> <li>wser_c1.lbxt</li> <li>wser_c1.lbxt</li> <li>wser_c1.lbxt</li> <li>wser_c1.sbxt</li> <li>wser_c2.lbxt</li> <li>wser_c2.lbxt</li> <li>wser_c2.lbxt</li> <li>wser_c2.sbxt</li> <li>wser_fs_gastro.20220128.111935.Lbxt</li> <li>wser_fs_gastro.20220128.142047.lbxt</li> <li>wser_fs_gastro.lbxt</li> <li>wser_fs_gastro.lbxt</li> <li>wser_fs_gastro.sbxt</li> <li>wser_fs_gastro.sbxt</li> <li>wser_mail.20220317.095309.Lbxt</li> <li>wser_mail.20220317.095347.lbxt</li> <li>wser_mail.lbxt</li> </ul>                                                                                                    | 📓 user_o | 1.20220307.150311.l.txt       |  |
| <pre>iver_cl.itxt iver_cl.itxt iver_cl.itxt iver_cl.itxt iver_cl.itxt iver_cl.itxt iver_cl.itxt iver_cl.itxt iver_cl.itxt iver_cl.itxt iver_cl.itxt iver_cl.itxt iver_cl.itxt iver_cl.itxt iver_fs_gastro.20220128.111935.Itxt iver_fs_gastro.20220128.142047.Itxt iver_fs_gastro.20220128.142047.Itxt iver_fs_gastro.itxt iver_fs_gastro.itxt</pre>                                                                                                    | user_c   | :1.20220307.150739.l.txt      |  |
| <pre>is user_cl.itxt is user_cl.itxt is user_cl.itxt is user_cl.itxt is user_cl.itxt is user_cl.itxt is user_cl.itxt is user_fs_gastro.20220128.111935.Itxt is user_fs_gastro.20220128.142047.Itxt is user_fs_gastro.itxt is user_fs_gastro.itxt is user_fs_gastro.itxt is user_fs_gastro.itxt is user_fs_gastro.itxt is user_fs_gastro.itxt is user_mail.20220317.095309.Itxt is user_mail.itxt is user_mail.itxt is user_mail.itxt is user_mail.itxt is user_mail.itxt</pre>                                                                                                    | 📔 user_c | :1.ist                        |  |
| <pre>is user_cl.s.bxt is user_cl.s.bxt is user_cl.txt is user_cl.txt is user_cl.txt is user_cl.s.bxt is user_fs_gastro.20220128.111935.Ltxt is user_fs_gastro.20220128.142047.Ltxt is user_fs_gastro.1.bxt is user_fs_gastro.1.bxt is user_fs_gastro.1.bxt is user_mail.20220317.095309.Ltxt is user_mail.20220317.095347.Ltxt is user_mail.1.bxt is user_mail.ltxt is user_mail.ltxt is user_mail.ltxt is user_mail.ltxt </pre>                                                                                                    | 📑 user_c | :1.bet                        |  |
| <pre>is user_c2.i.txt is user_c2.i.txt is user_c2.i.txt is user_c2.i.txt is user_c5_gastro.20220128.111935.I.txt is user_f5_gastro.20220128.142047.I.txt is user_f5_gastro.20220128.142047.I.txt is user_f5_gastro.i.txt is user_f5_gastro.i.txt is user_f5_gastro.i.txt is user_f5_gastro.i.txt is user_mail.20220317.095309.I.txt is user_mail.20220317.095347.I.txt is user_mail.1txt is user_mail.1txt </pre>                                                                                                    | 📑 user_o | :1.s.bit                      |  |
| Image: ser_c2.txt         Image: ser_c2.s.txt         Image: ser_fs_gastro.20220128.111935.t.txt         Image: ser_fs_gastro.20220128.142047.t.txt         Image: ser_fs_gastro.20220128.142047.t.txt         Image: ser_fs_gastro.1.txt         Image: ser_fs_gastro.1.txt         Image: ser_fs_gastro.1.txt         Image: ser_fs_gastro.1.txt         Image: ser_fs_gastro.1.txt         Image: ser_fs_gastro.1.txt         Image: ser_mail.20220317.095309.t.txt         Image: ser_mail.20220317.095347.t.txt         Image: ser_mail.1.txt         Image: ser_mail.txt                                                                                                    | 📓 user_o | 2.i.b.t                       |  |
| <ul> <li>wser_c2.s.bxt</li> <li>user_fs_gastro.20220128.111935.Ltxt</li> <li>user_fs_gastro.20220128.142047.Ltxt</li> <li>user_fs_gastro.i.txt</li> <li>user_fs_gastro.l.txt</li> <li>user_fs_gastro.s.txt</li> <li>user_mail.20220317.095309.Ltxt</li> <li>user_mail.20220317.095347.Ltxt</li> <li>user_mail.1txt</li> <li>user_mail.l.txt</li> </ul>                                                                                                    | 📑 user_o | 2.Lbit                        |  |
| Image: sector in the sector in the sector                                      | user_o   | 2.s.txt                       |  |
| <ul> <li>wser_fs_gastro.20220128.142047.Ltxt</li> <li>wser_fs_gastro.i.txt</li> <li>wser_fs_gastro.i.txt</li> <li>wser_fs_gastro.s.txt</li> <li>wser_mail.20220317.095309.l.txt</li> <li>wser_mail.20220317.095347.l.txt</li> <li>wser_mail.1txt</li> <li>wser_mail.i.txt</li> </ul>                                                                                                    | user_f   | s_gastro.20220128.111935.Ltxt |  |
| is:       user_fs_gastro.i.txt         is:       user_fs_gastro.i.txt         is:       user_fs_gastro.i.txt         is:       user_mail.20220317.095309.i.txt         is:       user_mail.20220317.095347.i.txt         is:       user_mail.i.txt         is:       user_mail.i.txt                                                                                                    | 📓 user_f | s_gastro.20220128.142047.Ltxt |  |
| <pre> is_gastro.l.txt is_gastro.s.txt is_user_fs_gastro.s.txt is_user_mail.20220317.095309.l.txt is_user_mail.20220317.095347.l.txt is_user_mail.i.txt is_user_mail.i.txt is_user_mail.i.txt </pre>                                                                                                    | 📓 user_f | s_gastro.i.txt                |  |
| Suser_fs_gastro.s.txt user_mail.20220317.095309.l.txt user_mail.20220317.095347.l.txt user_mail.i.txt user_mail.i.txt                                                                                                    | 📓 user_f | s_gestro.l.txt                |  |
| <pre>wser_mail.20220317.095309.Ltxt wser_mail.20220317.095347.Ltxt wser_mail.i.txt wser_mail.i.txt </pre>                                                                                                    | 📓 user_f | s_gastro.s.txt                |  |
| 📓 user_mail.20220317.095347.l.txt<br>📓 user_mail.i.txt<br>📓 user_mail.l.txt                                                                                                    | 📓 user_r | nail.20220317.095309.l.txt    |  |
| 🔄 user_mail.i.txt<br>🔜 user_mail.l.txt                                                                                                    | 📓 user_r | nail.20220317.095347.l.txt    |  |
| 🧾 user_mail.ltxt                                                                                                    | 📔 user_r | mail.i.txt                    |  |
|                                                                                                    | user_r   | nail.txt                      |  |

- 1. Coller dans le dossier \SERVICES\"Nouveau nom de serveur,,\.
- 2. Supprimer le dossier \SERVICES\"Ancien nom du serveur,.

Ensuite, chaque service doit être démarré une fois en local et les nouveaux chemins doivent être saisis.